## LEGALIZAÇÃO/ REFORMA/ OBRA ANTIGA COM RGI: preenchimento do formulário

#### ATENÇÃO:

- Para acesso ao Sistema Integrado de Licenciamento Urbanístico-SILUR é obrigatório efetivar o cadastro de usuário anteriormente;
- Só após a validação do cadastro será disponibilizado o menu para o ingresso de processos digitais.

# Licenciamento Urbanístico, Ambiental e Sanitário

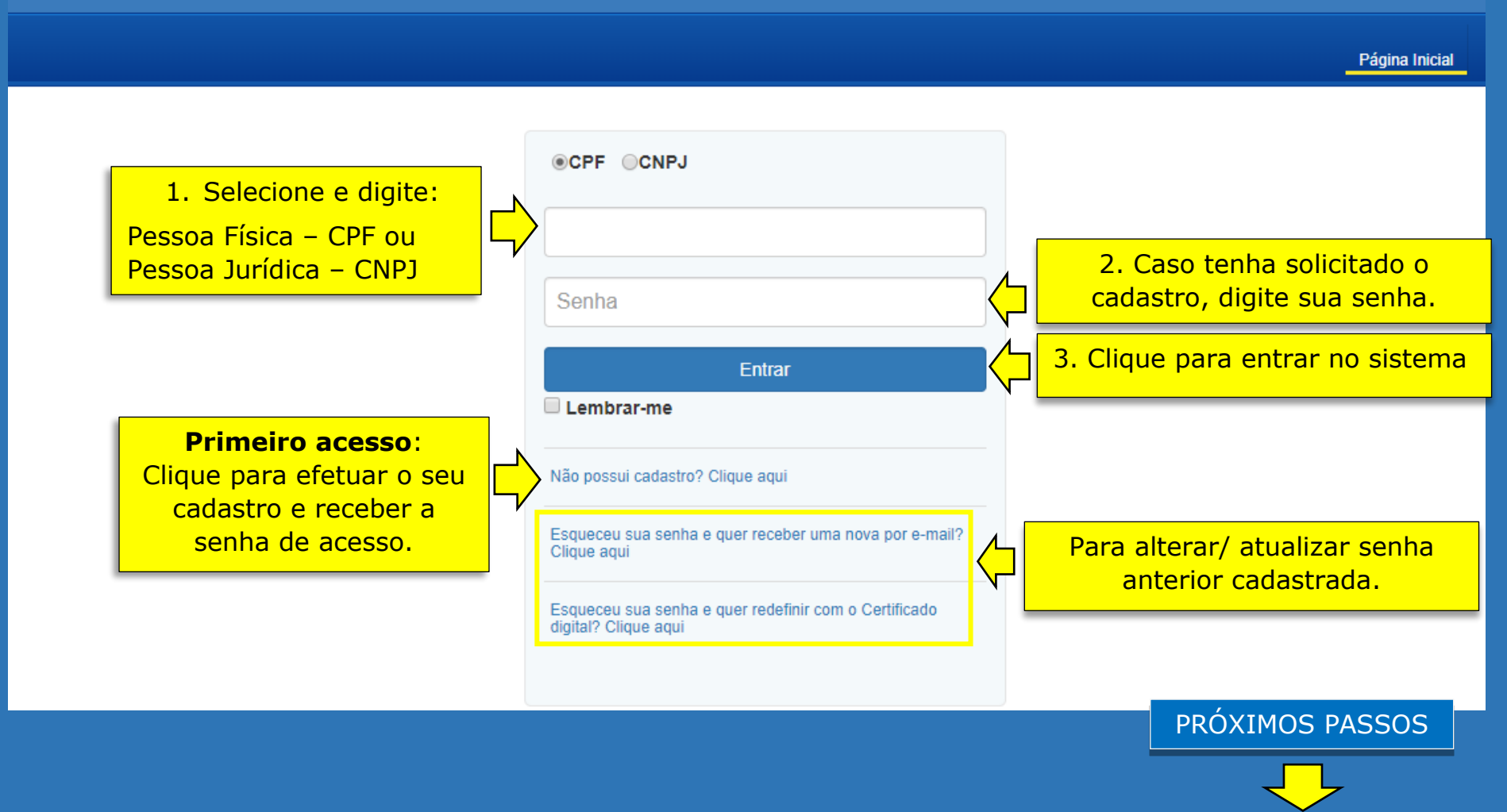

Após a validação do cadastro de usuário, as opções para solicitação de processos digitais poderão ser visualizadas.

Liconciamente Urbanístico, Ambiental e Sanitário

| ções para solicitação.                                                                     |                                                        | L Página Inicial Sair | PERFIL Usuário                               |
|--------------------------------------------------------------------------------------------|--------------------------------------------------------|-----------------------|----------------------------------------------|
| <ul> <li>Solicitar Projeto</li> </ul>                                                      | Acompanhamento de Processos em Tramitação              | Sair do               | Identificação do usuário                     |
| <ul><li>Projeto Inicial</li><li>Projeto de Obra de arte</li></ul>                          | Pesquisa                                               | sistema               | (nome e CPF/CNPJ).                           |
| 5. Clique para efetuar a solicitação.                                                      | Nº processo Nº processo                                |                       |                                              |
| Revalidaran ne projeto     arquitetônice     Legalização/ Reforma/ Obra     Antiga com RGI | Tipo Solicitação<br>Tipo Solicitação                   | Status<br>V Status    |                                              |
| Solicitar Alvará                                                                           | Início<br>Período de Tramitação                        | Fim                   | Para visualizar os<br>processos solicitados. |
| <ul> <li>Solicitar Documento Especial</li> <li>Licenças Ambientais</li> </ul>              | Início                                                 | Fim                   |                                              |
| <ul> <li>Licenças Sanitárias</li> <li>Evinôncias</li> </ul>                                | Processos em exigência                                 |                       |                                              |
| Meus Processos                                                                             |                                                        |                       |                                              |
| L Conta                                                                                    | antenha as informações do<br>seu cadastro atualizadas! |                       |                                              |
|                                                                                            |                                                        |                       | PROXIMOS PASSO                               |

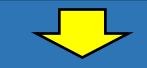

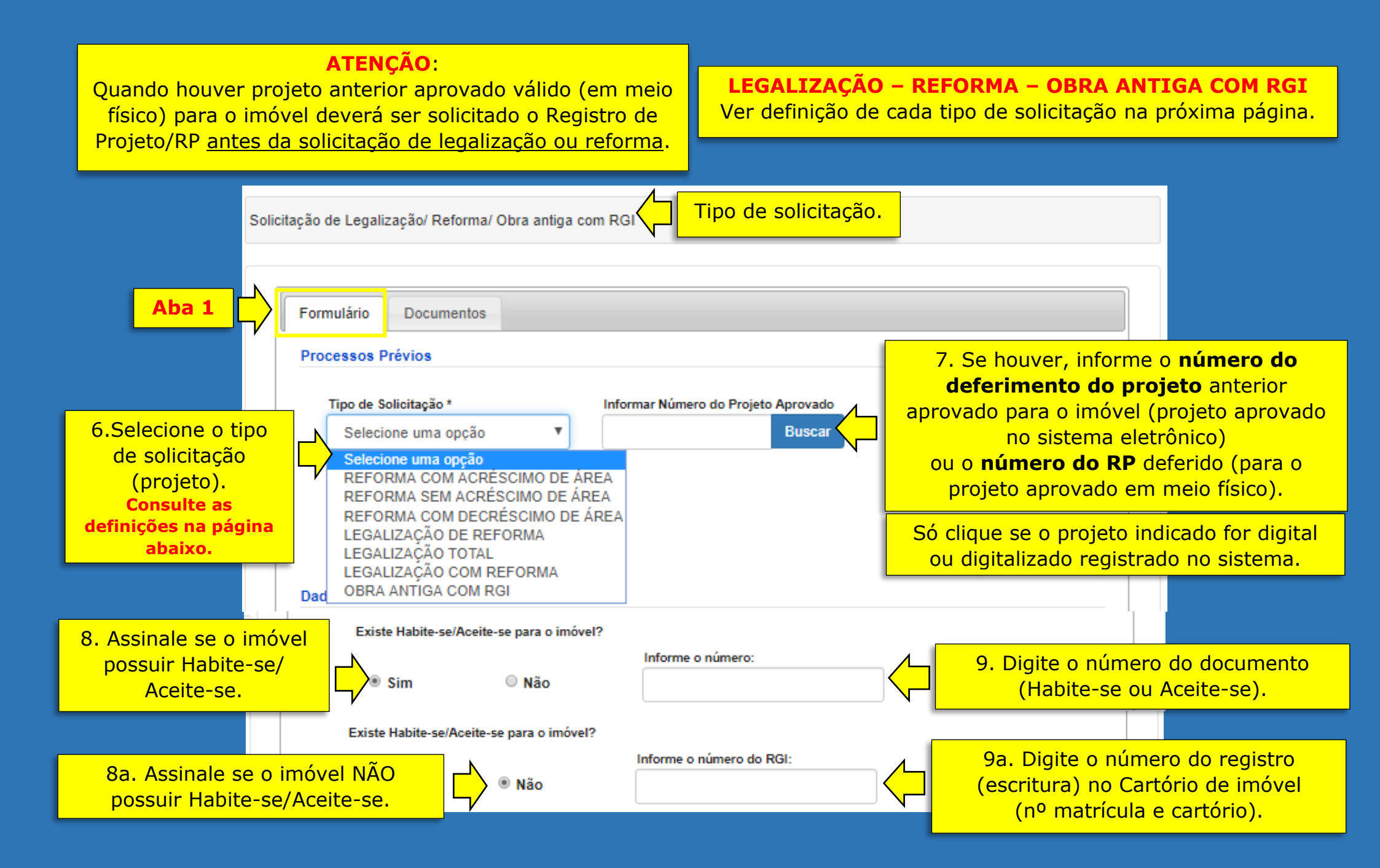

### TIPOS DE SOLICITAÇÃO - definições:

**REFORMA COM ACRÉSCIMO DE ÁREA** consiste em modificação a ser executada em edificação\* em que poderá haver alteração do perímetro, da área ou da volumetria da edificação, que resulta em acréscimo de área de construção.

**REFORMA SEM ACRÉSCIMO DE ÁREA** consiste em modificação a ser executada em edificação\* em que poderá haver alteração do perímetro, da área ou da volumetria da edificação, sem implicar acréscimo ou redução de área de construção.

**REFORMA COM DECRÉSCIMO DE ÁREA** consiste em modificação a ser executada em edificação\* em que poderá haver alteração do perímetro, da área ou da volumetria da edificação, que resulta na redução de área de construção.

**LEGALIZAÇÃO DE REFORMA** consiste em legalização de parte irregular da edificação\*(executada sem o devido licenciamento), independente de acréscimo, manutenção ou redução de área de construção.

LEGALIZAÇÃO TOTAL consiste em legalização de edificação executada totalmente sem o devido licenciamento.

**LEGALIZAÇÃO COM REFORMA** consiste em legalização de parte irregular da edificação\* executada sem o devido licenciamento, conjuntamente com modificações a serem executadas, independente de acréscimo, manutenção ou redução de área de construção.

**OBRA ANTIGA COM R.G.I** é o registro na prefeitura de edificação antiga registrada no cartório de imóvel e que não tenham sofrido alterações em suas características originais.

\*Edificação regular existente = imóvel edificado que possui habite-se/ aceite-se ou registro no cartório de imóveis).

| Aba 1                                                                                                    | Formulário Doc<br>Dados do imóvel                          |                                                                                     | 14.<br>imóve             | Após inser<br>is, selecion                                                          | rir todos os<br>ne o principal.                                                                     |                                                                                                    |                                                                                                    |
|----------------------------------------------------------------------------------------------------|------------------------------------------------------------|-------------------------------------------------------------------------------------|--------------------------|-------------------------------------------------------------------------------------|----------------------------------------------------------------------------------------------------|----------------------------------------------------------------------------------------------------|----------------------------------------------------------------------------------------------------|
|                                                                                                    | Editar/Remover/Mapa                                        | VEIS.<br>Seq. principal                                                             | Sequencial               | Cód. logradouro                                                                     | Logradouro                                                                                          | Bairro                                                                                                    |                                                                                                    |
|                                                                                                    |                                                            | ۲                                                                                   | 140107.6                 | 75280                                                                               | RUA PREF JORGE MARTINS Q-VII L-5, num.                                                              | COELHOS                                                                                                    |                                                                                                    |
|                                                                                                    | ₽ œ ₽                                                      | •                                                                                   | 140154.8                 | 25097                                                                               | RUA FRANCISCO ALVES Q-QVII L-23, num.                                                               | COELHOS                                                                                                    | 10. Clique para                                                                                                |
|                                                                                                    |                                                            |                                                                                     |                          |                                                                                     |                                                                                                    | Cadastro de dado                                                                                                    | os do imóvel                                                                                                   |
| veja onde loca                                                                                                    | No carnê c<br>alizar o númeri                              | to IPTU:<br>o do sequ                                                               | encial d                 |                                                                                     | 11. Digite cad<br>sequencial<br>utilizado no<br>processo.                                           | Cadastro de dado<br>Inscrição imobiliár<br>Sequencial do im<br>Edificação<br>Logr                                             | ria<br>nóvel * Código logradouro<br>Buscar                                                                     |
| PREFEITURA DO RECIFE                                                                                                    | No carnê c<br>alizar o númen<br>INFORMAÇÕES<br>08000811255 | to IPTU:<br>o do sequ<br>INSCRICÃO IMOR<br>DOCUMENTO (C                             | DOCUMENTO IN<br>BILIÁRIA | O IMÓVEI<br>MOBILIÁRIO MUNICIP<br>SEQUENCIAL<br>COMPETÊNCIA                         | 2017<br>11. Digite cad<br>sequencial<br>utilizado no<br>processo.<br>Cadastrar todos os<br>imóveis. | Cadastro de dado<br>Inscrição imobiliár<br>Sequencial do im<br>Edificação<br>Logr<br>Bairr pree<br>d                          | nóvel * Código logradouro<br>Buscar<br>12. Clique para o<br>enchimento automático<br>los demais campos.        |
| PREFEITURA DO RECIFE         SECRETABIA DE FINANÇAS         IBUINTE         LOGRADOURO         ENDERECO         39         ZZA         TIPO EMPREENDIMENTO         APARTAMENTO         OLIEGONITIC         DAREO SOCIULIO | No carnê c<br>alizar o númen<br>INFORMAÇÕES<br>08000811255 | to IPTU:<br>o do sequ<br>inscricão imol<br>Documento (C<br>go Superfície<br>09 SECA | DOCUMENTO II<br>BILIÁRIA | O IMÓVEL<br>MOBILIÁRIO MUNICIP/<br>SEQUENCIAL<br>COMPETÊNCIA<br>TOPOGRAFIA<br>PLANA | 2017<br>2017                                                                                        | Cadastro de dado<br>Inscrição imobiliár<br>Sequencial do im<br>Edificação<br>Logr<br>Bairr pree<br>d<br>Terreno<br>Loteamento | ria<br>nóvel * Código logradouro<br>Buscar<br>12. Clique para o<br>enchimento automático<br>los demais campos. |

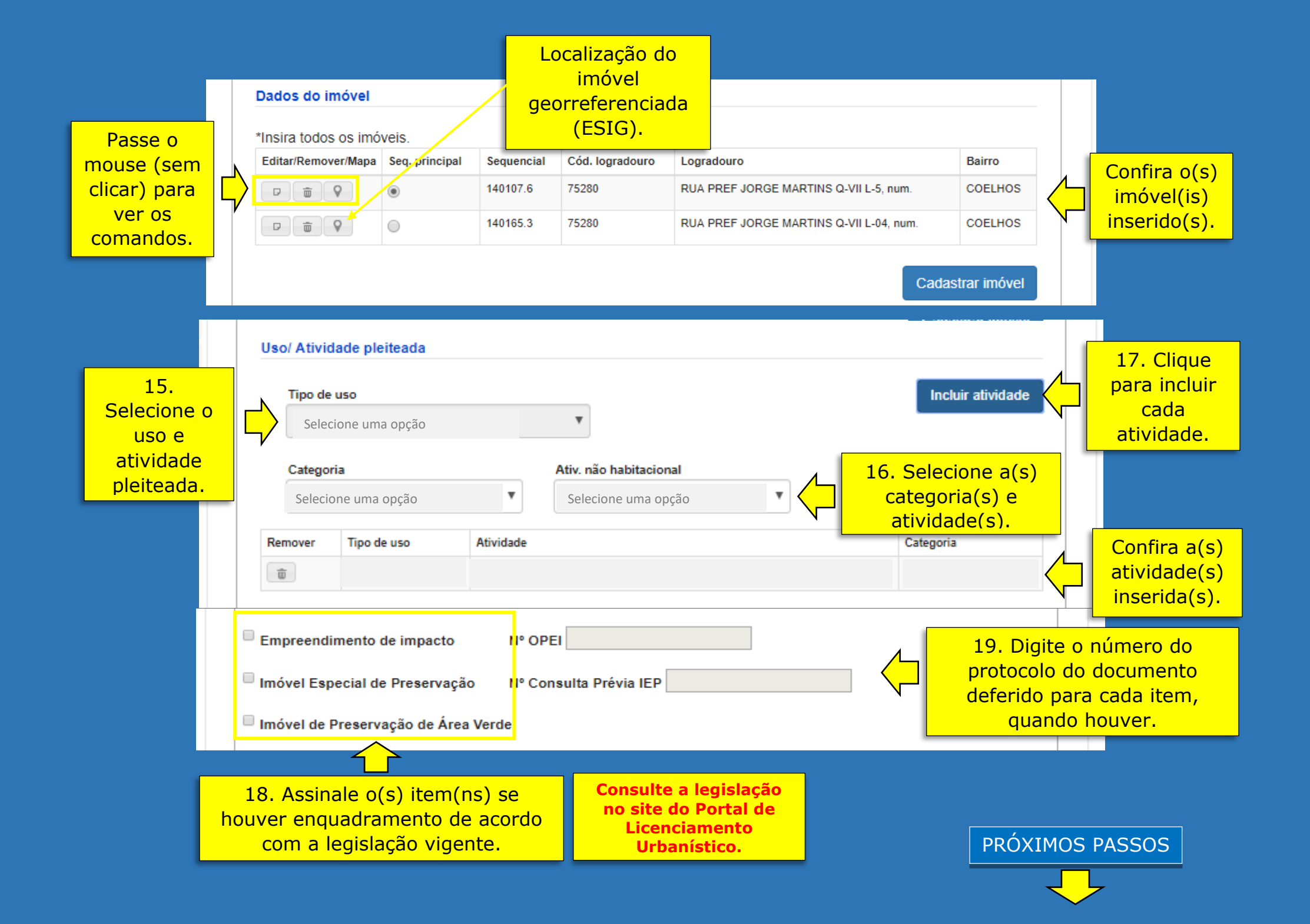

### O preenchimento dos campos com asteriscos é obrigatório para o ingresso do processo.

|                   | Quadro de áreas<br>Com o o projeto a                                                                      | as de acordo<br>apresentado.                       |                                                                                       |
|-------------------|----------------------------------------------------------------------------------------------------|----------------------------------------------------|---------------------------------------------------------------------------------------|
| 20.<br>Assinale a | Edificação condominial                                                                                    | icação isolada <sup>O</sup> Unidade autônom        | na                                                                                    |
| opgaol            | Área do terreno *                                                                                         | Área coberta                                       |                                                                                       |
|                   | Área de solo natural *                                                                                    | Área de solo permeável                             | ATENÇÃO!<br>Para o cumprimento de<br>exigências (durante a<br>análise do processo), o |
|                   | Area real total privativa                                                                                 | Área total real de uso comum                       | preenchimento deste<br>campo deve ser revisado<br>para compatibilizar com             |
|                   | Área total de construção *                                                                                | Área de construção existente                       | as areas alteradas de<br>acordo com a legenda<br>das novas plantas<br>adicionadas.    |
|                   | Área de acréscimo                                                                                         | Área de decréscimo                                 |                                                                                       |
|                   | ATENÇÃO: Nas Edificações condominiais, preenc                                                             | her conforme a NBr 12.721 (divisão não proporciona | ッ  Norma da ABNT                                                                      |
|                   |                                                                                                    |                                                    |                                                                                       |
| Consu<br>site de  | Edificações condominiais:<br>Ilte a Portaria SEMOC nº 073/2014 no<br>Portal de Licenciamento Urbanístico. | ρρά                                                |                                                                                       |
|                   |                                                                                                    | PRO                                                |                                                                                       |

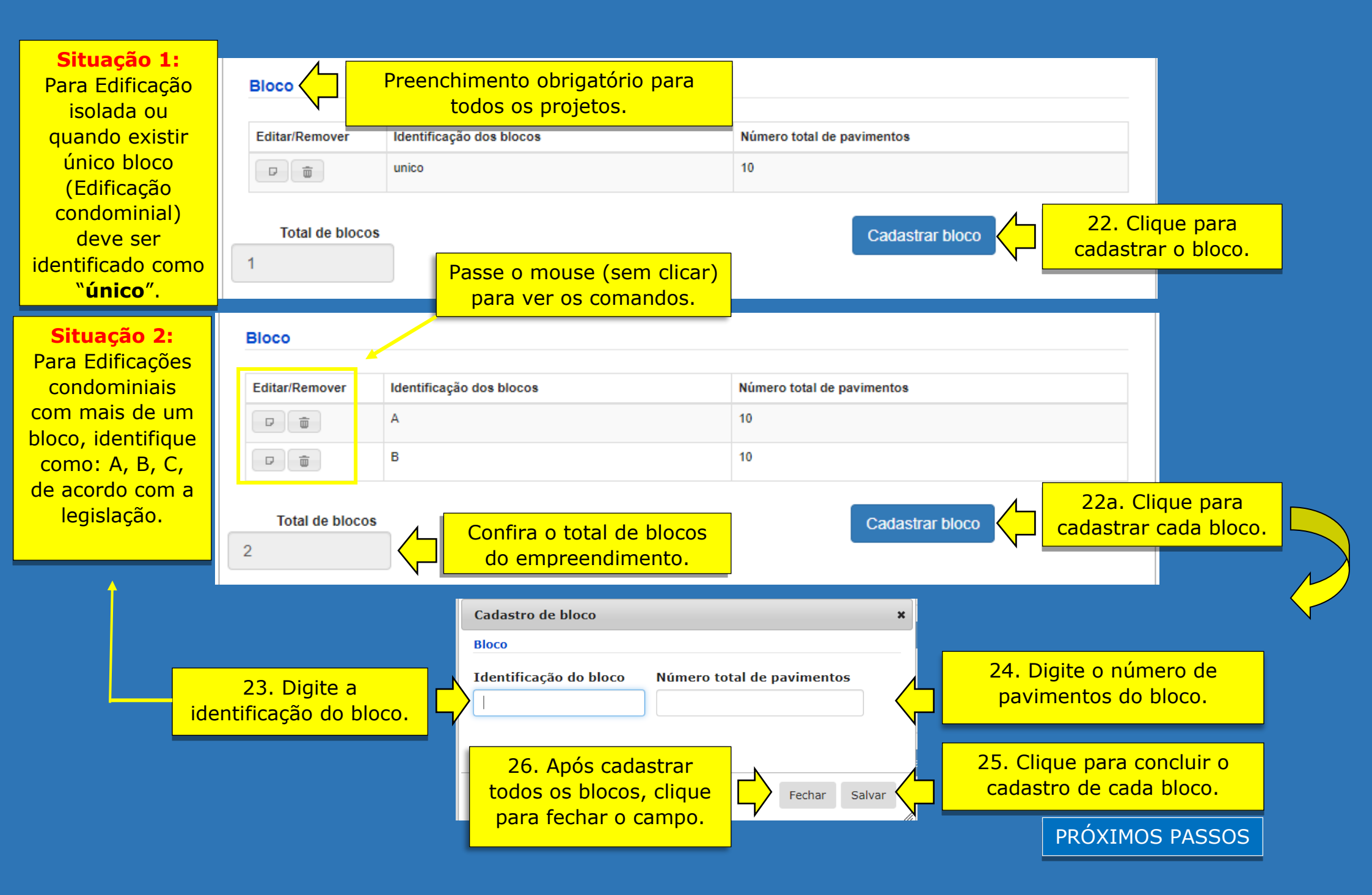

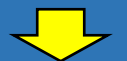

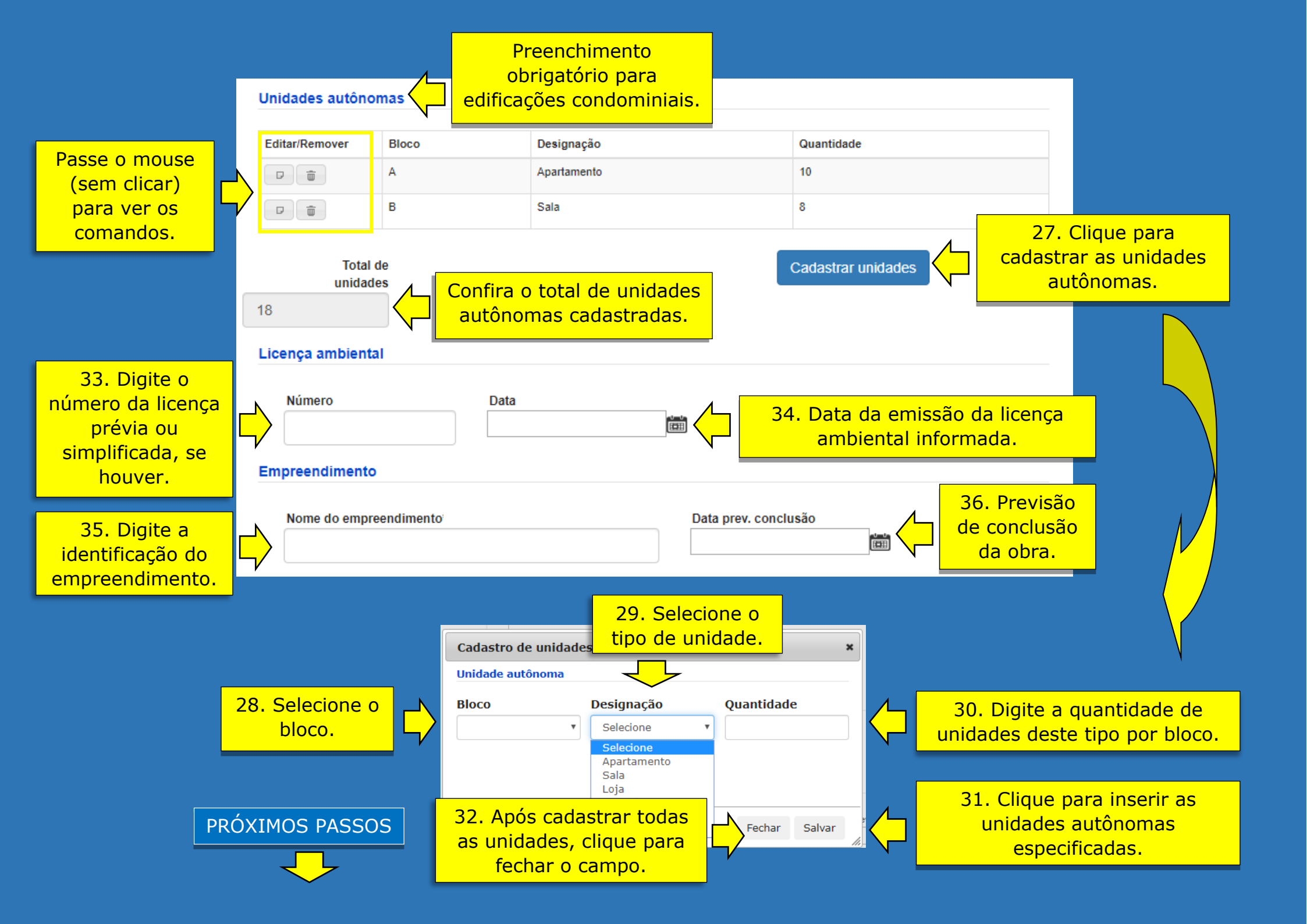

**ATENÇÃO:** O nome do profissional indicado neste campo deve ser o constante no documento de responsabilidade técnica registrado no Conselho profissional competente (RRT/CAU ou ART/CREA) e no projeto de arquitetura.

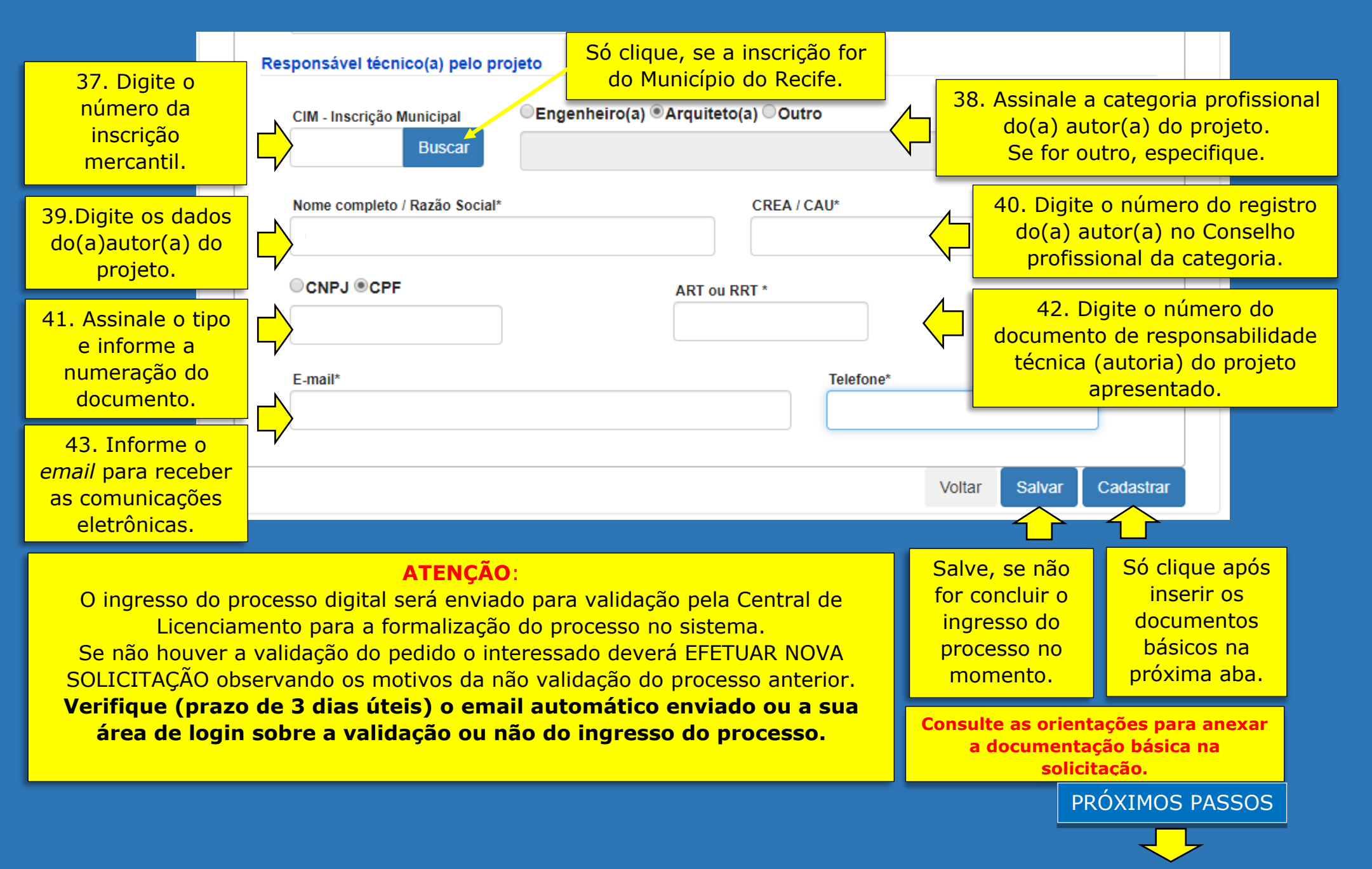

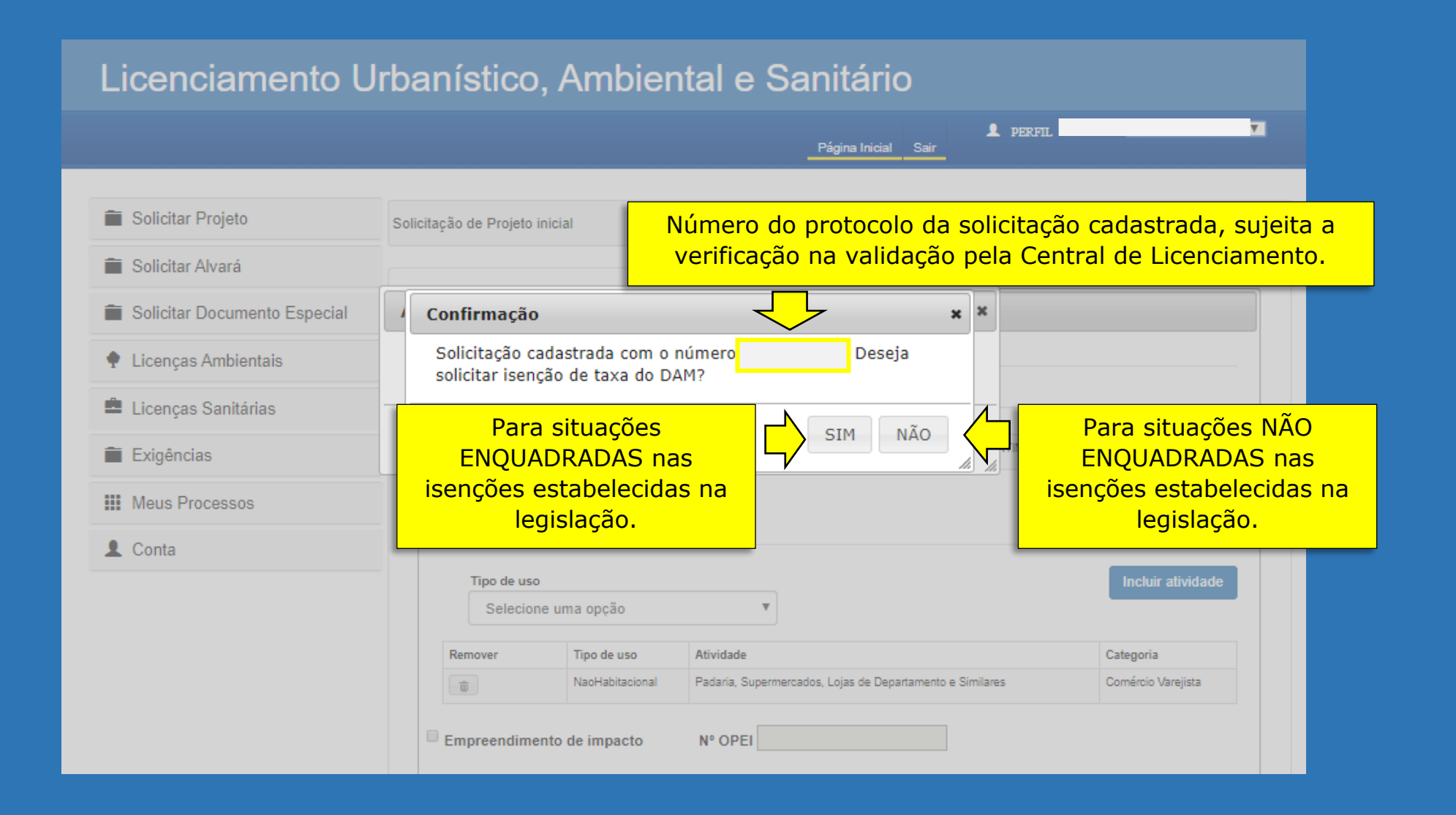